### 2.2.6. HPA (High Power Amplifier)

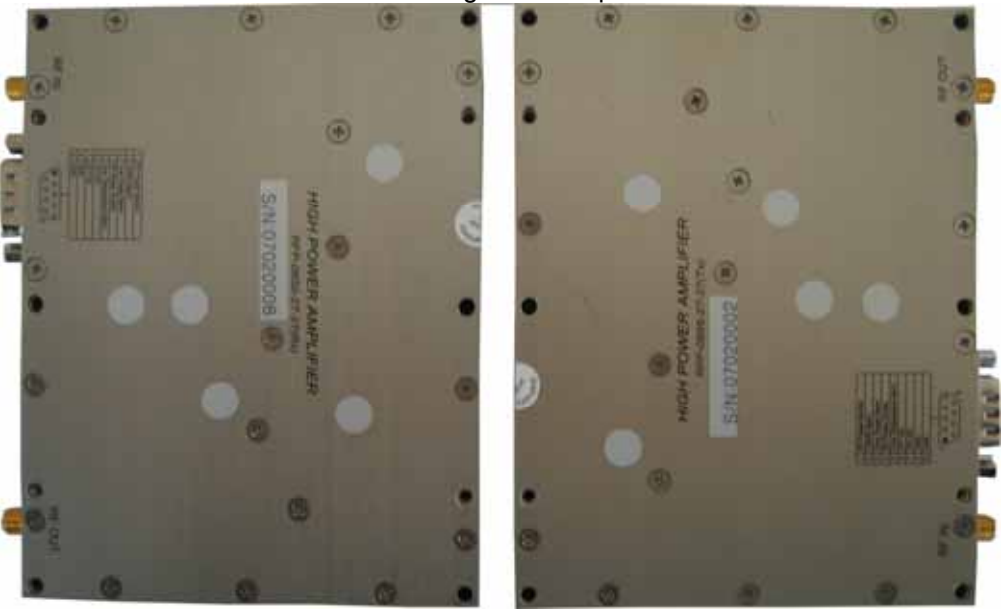

The High Power Amplifiers (HPAs) amplifies the transmitted signal from a base station at the final stage of the repeater and vice versa.

Figure 10. HPA(High Power Amplifier)

# 3. Hardware Installation

The installation procedure is as follows:

- Check List of Items
- Mounting
- Grounding
- RF Connection
- Power up

## 3.1 Check List of Items

| Index | Items               | Q'ty |
|-------|---------------------|------|
| 1     | IDEN MINI           | 1    |
| 2     | Power Cord          | 1    |
| 3     | Screws for Mounting | 4    |

Items

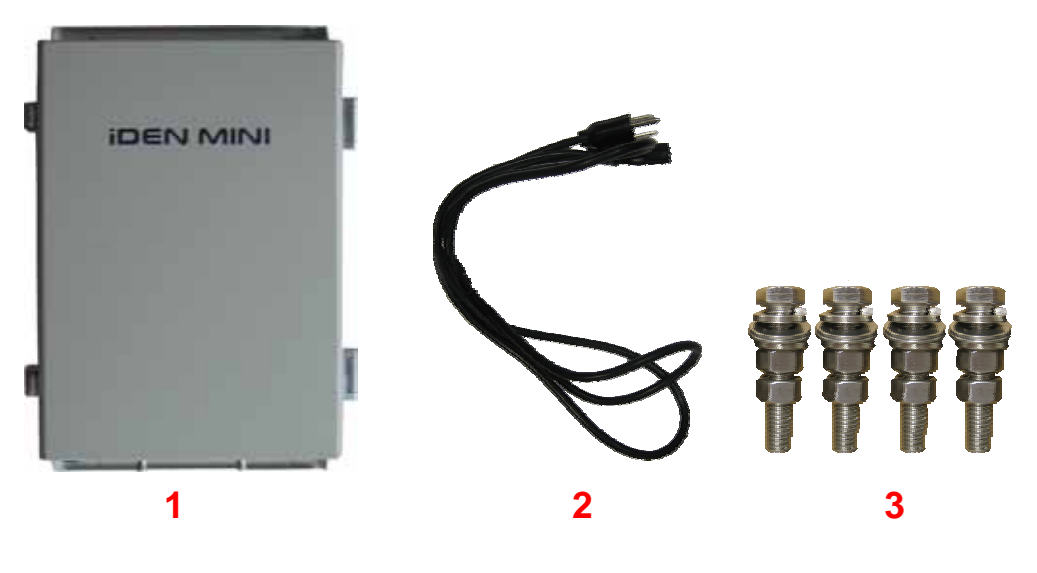

Figure 11. Items

## 3.2 Mounting

iDEN MINI is easy to mount using the assembled mounting bracket, which has  $\emptyset$ 9 holes for the provided 5/16" fixing screws.

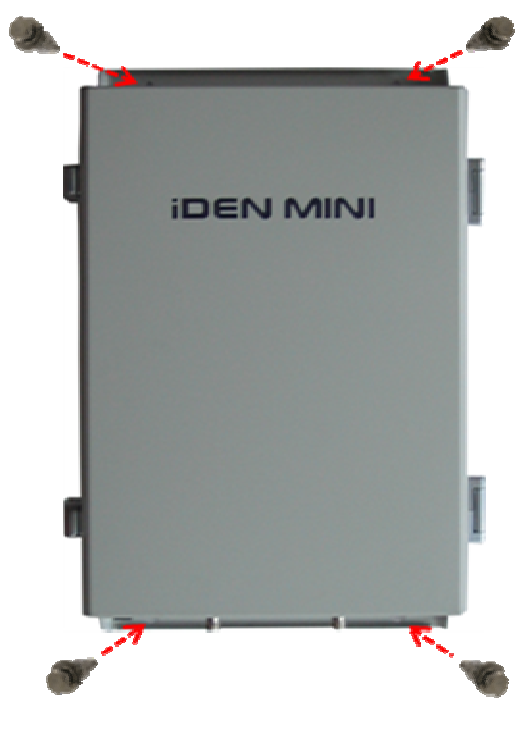

Figure 12. Mounting

**A** CAUTION Firmly affix the equipment on the wall of a building and Check necessary.

#### 3.3 Grounding

WARNING Dangerously high voltages may occur and damage the equipment if the equipment is not grounded properly.

A rod on the left side is intended for a building ground. Connect the ground cable to the rod.

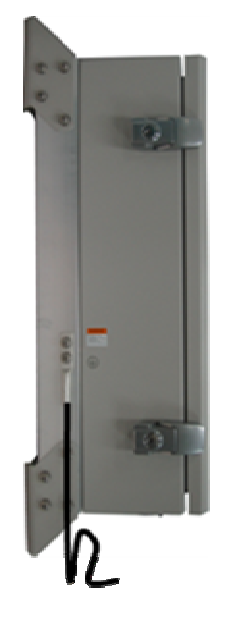

Figure 13. Grounding

#### 3.4 RF Cable Connection

- a. Connect a cable from a donor antenna to the **DONOR ANTENNA** Port.
- **b.** Connect a cable from the **SERVICE ANTENNA** Port to a repeater's service antenna.

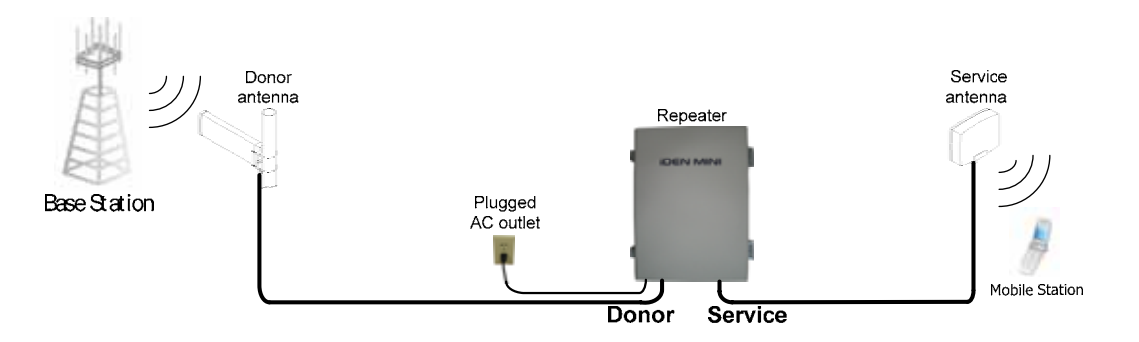

Figure 14. Configuration: RF Cable Connection

## 3.5 Power Up

- **a.** Connect the power cord.
- **b.** Plug the power cord into a wall outlet.
- c. Switch on.
- d. Check if the green LED at the bottom turns on.

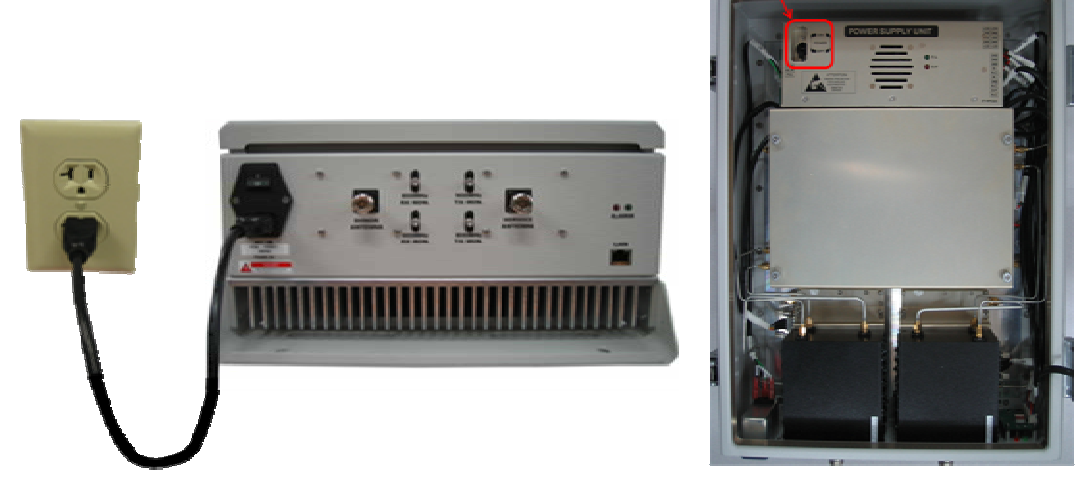

Figure 15. Power Cord Connection

# 4. Command and Control through the Hyper Terminal

## 4.1 Setting for Command and Control through the Hyper Terminal

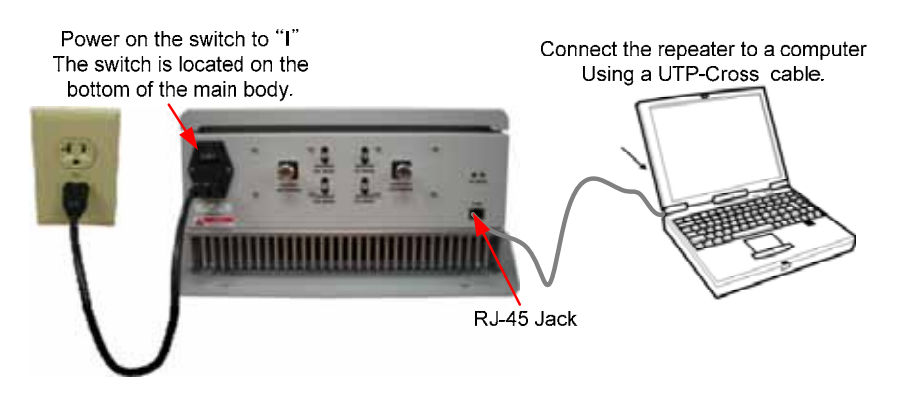

Figure 16.

Local connection to the iDEN MINI

Step 1 Open My Network Places.

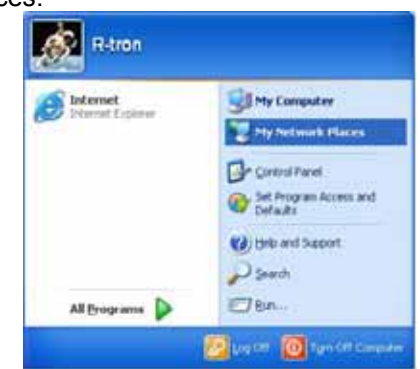

Step 2 Push the right button of mouse and select the properties.

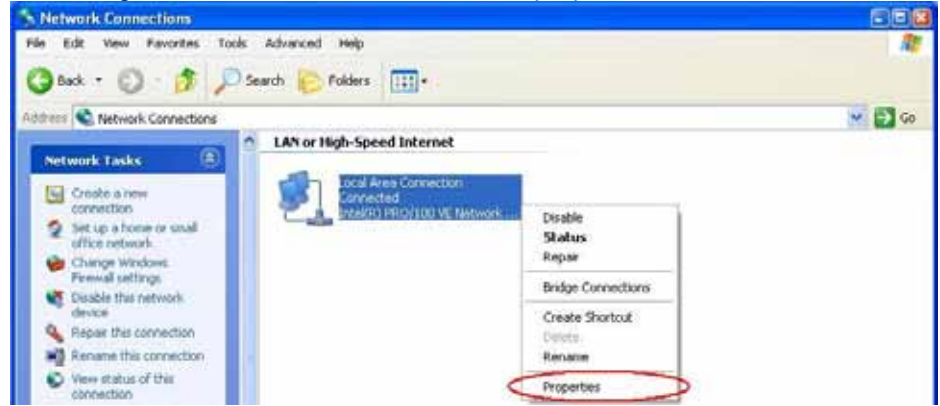

| General                                                                                                    | Authentication Adva       | anced                            |                |
|----------------------------------------------------------------------------------------------------|---------------------------|----------------------------------|----------------|
|                                                                                                    |                           |                                  |                |
| Connec                                                                                                    | t using:                  |                                  |                |
| E C                                                                                                    | ntel(R) PRO/100 VE No     | etwork Conne                     | Configure.     |
| This co                                                                                                    | nnection uses the follow  | wing items:                      |                |
| <b>V</b>                                                                                                    | Client for Microsoft Ne   | etworks                          |                |
|                                                                                                    | File and Printer Sharin   | ng for Microsoft N               | etworks        |
| Image: Contract of the second second seco | QoS Packet Schedul        | er                               |                |
| 2 3                                                                                                    | Internet Protocol (TCF    | P/IP)                            |                |
| 1                                                                                                    |                           |                                  | -              |
|                                                                                                    | nstall                    | Ininstall                        | Properties     |
| Desc                                                                                                    | iption                    |                                  |                |
| Tran                                                                                                    | smission Control Protoc   | ol/Internet Protoc               | ol. The defaul |
| wide                                                                                                    | area network protocol     | that provides com<br>ed networks | nmunication    |
| acio                                                                                                    |                           | eu netwolks.                     |                |
| Shc                                                                                                    | w icon in notification ar | ea when connect                  | ed             |
|                                                                                                    |                           | tion has limited a               | no connectiv   |
| Not                                                                                                    | ry me when this connec    | cuori nas inniceu o              | no connectiv   |

# Step 3 Click the properties of TCP/IP.

#### Step 4 Set the values and OK as the following. Close all windows.

| is capability. Otherwise, you nee<br>e appropriate IP settings.                                                      | d to ask your network administrator fo |  |
|----------------------------------------------------------------------------------------------------|----------------------------------------|--|
| 🔿 Obtain an IP address automa                                                                                        | atically                               |  |
| Use the following IP address                                                                                         |                                        |  |
| IP address:                                                                                                    | 192.168.0.2                            |  |
| Subnet mask:                                                                                                    | 255 . 255 . 255 . 0                    |  |
| Default gateway:                                                                                                    | 192.168.0.1                            |  |
| <ul> <li>Obtain DNS server address a</li> <li>Use the following DNS server</li> <li>Preferred DNS server:</li> </ul> | automatically<br>er addresses:         |  |